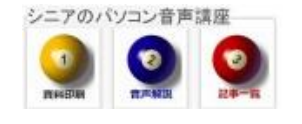

2013/07/28

## 画像に文字入れ(白帯)Jtrim

Jtrimを使ってデジカメ画像に、文字入れ(白帯部分に文字入れ)を行います

## 1. JTRIM の起動と画像読込

| R   | 🝠 JTrim              |       |              |        |     |   |
|-----|----------------------|-------|--------------|--------|-----|---|
|     | ファイル(F) 編集(E)        | 表示(V) | イメージ(I)      | カラー    | (C) | t |
| ] [ | 🗅 新規作成(N)            |       | Ctrl+N       |        |     | D |
| 2   | <mark>達</mark> 開く(0) |       | C            | trl+0  |     | 2 |
|     | 読み込み直す(R)            |       | Shift+Ctrl+R |        |     |   |
|     | ▋ 上書き保存(S)           |       | (            | Ctrl+S |     | ~ |

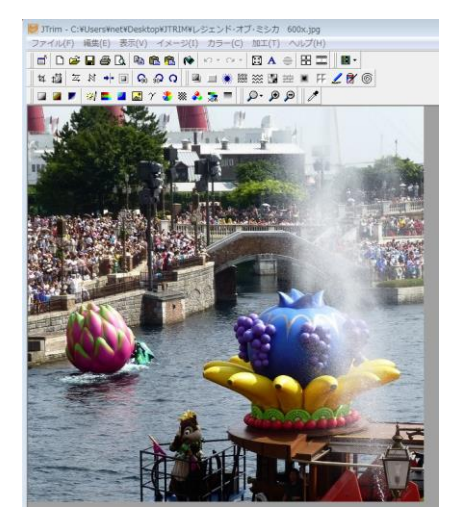

## 2. 出来上り見本

今回は画像サイズはそのままで白帯内に記入します

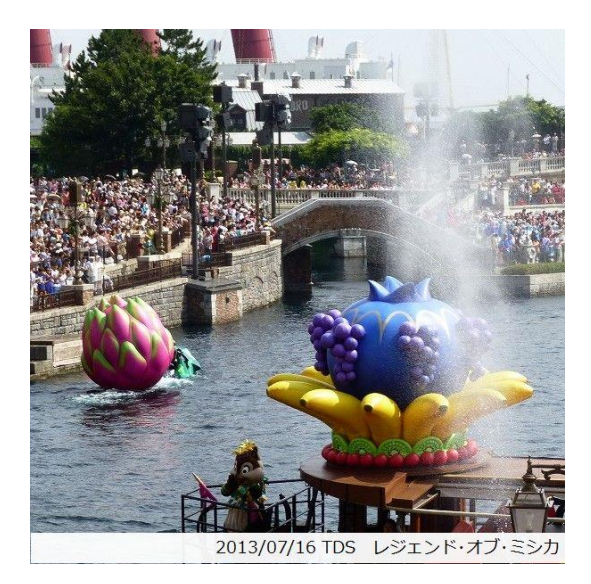

## 3. Jtrim の設定

メニューの編集から 文字入れと進みます

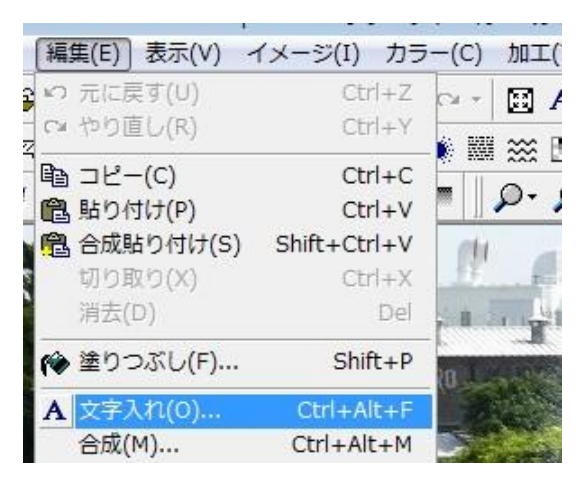

フォント種サイズを選択、文字色黒、背景色白 枠なし、透過を外す、テキストを記入して **OK** 

| ♥ 文字入れ<br>フォント<br>メイリオ ・                | サイズ スタイル<br>14 🛃 <b>B</b> I                                                                                                    | /<br>┃ <b>U</b> ┃_縦書         | 透過は外す |                       |             | 2 |
|-----------------------------------------|----------------------------------------------------------------------------------------------------|------------------------------|-------|-----------------------|-------------|---|
| 文字色 皆景色 枠線<br>文字色黒 背景色白<br>2013/07/16 T | <ul> <li>Patrix Participation     <li>Patrix Participation     <li>Patrix Participation     <li>Patrix Participation     </li> <li>Patrix Participation     </li> <li>Patrix Participation      </li> <li>Patrix Participation      </li> <li>Patrix Participation      </li> <li>Patrix Participation     </li> <li>Patrix Participation     </li> <li>Patrix Participation     </li> <li>Patrix Participation     </li> <li>Patrix Participation     </li> <li>Patrix Participation     </li> <li>Patrix Participation     </li> <li>Patrix Participation     </li> <li>Patrix Participation     </li> <li>Patrix Participation     </li> <li>Patrix Participation      </li> <li>Patrix Participation      </li> <li>Patrix Participation      Patrix Patrix Participation     </li> <li>Patrix Patrix Pa</li></li></li></li></ul> | ● <sub>余白</sub> : 3<br>:ンド・オ |       | <sup>0</sup> ₪ [<br>力 | <u>~</u> ルプ |   |
| 4                                       |                                                                                                    |                              |       |                       | Þ           | ÷ |
| ☑ アンチエイリアス                              | 不透明率度:                                                                                                    | 1                            | 0     | 95 🌲                  |             |   |

入力した文字入り白帯が、左上に表示されますの で、下位置まで Drag します。文字列の前後にス ペースを入れて帯を拡大し画像幅に合わせます。 OK で確定し、名前を付けて保存です。

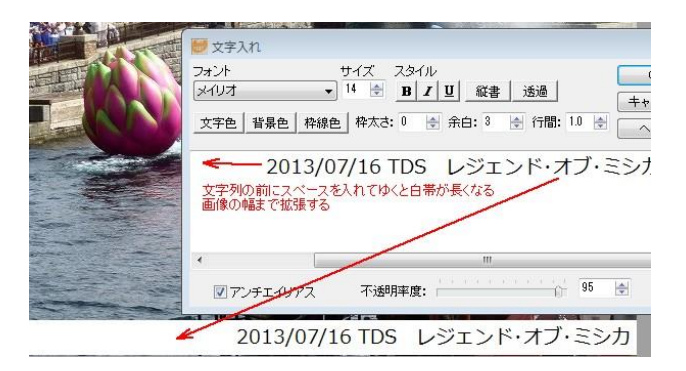